# Presentazione Istanze di partecipazione per l'Avviso Pubblico Voucher per la transizione digitale delle PMI

La presentazione dell'istanza di partecipazione deve essere presentata tramite la piattaforma regionale raggiungibile tramite il link <u>https://documentale.regione.calabria.it/portale</u>.

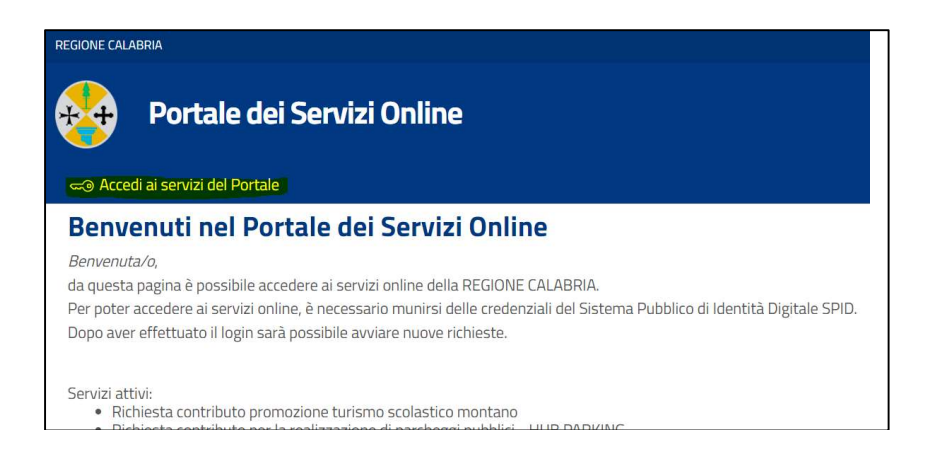

Dopo aver cliccato su "Accedi ai servizi del Portale" è necessario effettuare l'accesso, dalla sezione riservata al cittadino, con SPID, CIE o Eldas del Legale Rappresentante dell'Azienda.

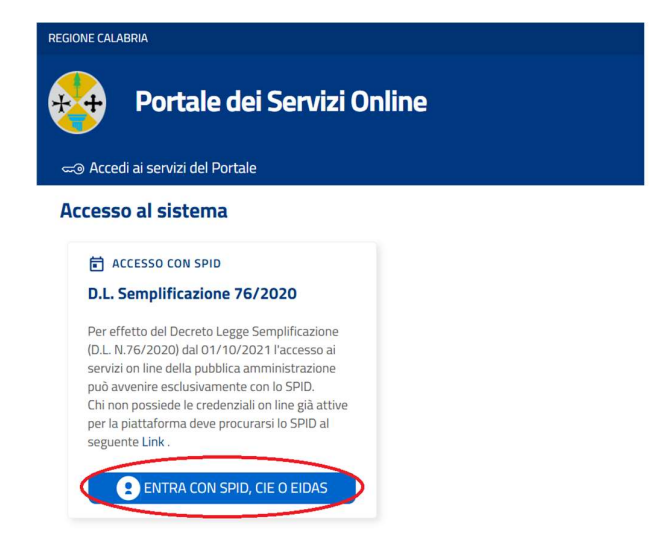

| ACCEDI                       |                                 |
|------------------------------|---------------------------------|
| Utente Regionale             | Cittadino                       |
| Username                     | Accedi con le credenziali SPID  |
| Password                     | Accedi con le credenziali CIE 💙 |
| Ricordami su questo computer | Accedi con le credenziali eIDAS |
| Continua                     |                                 |

Una volta effettuato l'accesso, dalla home selezionare la categoria "Transizione Digitale" cliccando su "Vai ai Servizi".

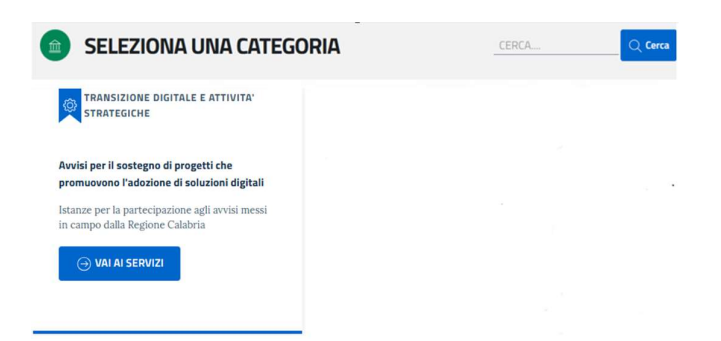

Cliccare, quindi su "Accedi al Servizio" in corrispondenza della sezione per cui si vuole presentare l'istanza:

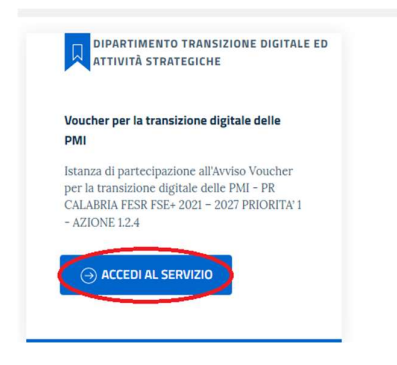

Dalla schermata che si aprirà sarà possibile consultare il riepilogo dell'Avviso pubblico.

Cliccare su "Nuova Domanda" per cominciare la compilazione dell'istanza o su "Riprendi le tue Domande" se sono già presenti domande salvate in bozza.

| Voucher per la transizio     Istanza di partecipazione all'Avviso Voucher     FESR FSE+ 2021 – 2027 PRIORITA' 1 - AZIO                                        | p <b>ne digitale delle PMI</b><br>per la transizione digitale delle PMI - PR CALABRIA<br>INE 1.2.4                                                                                                    | <ul> <li>Nuova domanda</li> <li>Riprendi le tue Domande</li> </ul>                                                                                                    |
|----------------------------------------------------------------------------------------------------|----------------------------------------------------------------------------------------------------|----------------------------------------------------------------------------------------------------|
| INDICE DELLA PAGINA<br>AVVISO PUBBLICO<br>FINALITA' E RISORSE<br>BENEFICIARI E REQUISITI DI AMMISSIBILITÀ                                                     | AVVISO PUBBLICO<br>È possibile consultare l'avviso al seguente link:<br>https://calabriaeuropa.regione.calabria.it/bando/voucher-p                                                                                                    | per-la-transizione-digitale-delle-pmi/                                                                                                    |
| AZIONI FINANZIABILI E SPESE AMMISSIBILI<br>MODALITA' E TERMINI PER LA PRESENTAZIONE<br>DELLE DOMANDE<br>MODALITA' DI VALUTAZIONE DELLA DOMANDA<br>MODULISTICA | FINALITÀ E OGGETTO DELL'INTERVENTO<br>L'Azione 1.2.4 del Programma Calabria FESR – FSE+ 20<br>digitale dell'economia, integrazione delle tecnologie ICT<br>l'obiettivo di sostenere la transizione digitale delle in<br>l'acquisizione di tecnologie abilitanti proprie del Piano Inc<br>all'abilitazione dell'innovazione aziendale. Saranno favor<br>integrazione aziendale, di filiera o di prodotto, anche medi | 21 - 2027 "Sostegno al processo di trasformazione<br>nei processi di gestione e produttivi delle PMI" ha<br>prese calabresi, supportando gli investimenti per<br>dustria 4.0 e dei relativi servizi specialistici funzionali<br>ite soluzioni tecnologiche funzionali ad iniziative di<br>ante contratti di rete, in grado di rafforzare specifiche |

L'elenco di tutte le domande inviate in compilazione è consultabile cliccando sulla voce "Le mie Domande".

|       | Istanze Online<br>Sistema online per la presentazione di Domande                                                                                                    |        |                             |                  |      |  |  |  |
|-------|----------------------------------------------------------------------------------------------------|--------|-----------------------------|------------------|------|--|--|--|
| 25    | Nesescologicaeswa                                                                                                    | ★ Home | 📄 Elenco Domande per delega | E Le mie Domande | Esci |  |  |  |
| C     | <ul> <li>Voucher per la transizione digitale delle PMI</li> <li>Istanza di partecipazione all'Avviso Voucher per la transizione digitale delle PMI - PR CALABRIA</li> <li>FESR FSE+ 2021 – 2027 PRIORITA' 1 - AZIONE 1.2.4</li> </ul> |        |                             |                  |      |  |  |  |
| INDIC | E DELLA PAGINA                                                                                                    |        | AVVISO PUBBLICO             |                  |      |  |  |  |

Nella prima sezione "**Anagrafica**" saranno automaticamente riportati i dati dell'utente che ha effettuato l'accesso sul portale tramite SPID, CIE o Eldas.

| Voucher per la transizio<br>Istanza di partecipazione all'Avviso Voucher<br>AZIONE 1.2.4 | one digital | <b>e delle PMI</b><br>ligitale delle PMI - PR CAL | ABRIA | FESR FSE+ 2021 – 2027 PRIO | RITA' 1 -    | ⊗ ESCI             |
|------------------------------------------------------------------------------------------|-------------|---------------------------------------------------|-------|----------------------------|--------------|--------------------|
|                                                                                          | 2 DOMANDA   |                                                   | 3     | ALLEGATI                   | 4 CONF       | ERMA REGISTRAZIONE |
| Conferma Dati anagrafici<br>Nome (*)                                                     |             | Cognome (*)                                       |       |                            | Codice fisca | ale (*)            |
| UNICENTO                                                                                 |             | CADDIFIE                                          |       |                            | Convenient   | COTCOTOV           |
| Comune o Stato estero di Nascita (*)                                                     |             | Data di nascita (*)                               |       | Email                      |              |                    |
| CATABITADO (CT)                                                                          |             | 07/44/4004                                        |       |                            |              |                    |
| Comune o Stato estero di residenza (*)                                                   |             | Indirizzo di residenza (*                         | )     |                            |              |                    |
| (***************                                                                         |             | MA VENETO 4                                       |       |                            |              |                    |
|                                                                                          |             |                                                   |       |                            |              | ightarrow avanti   |

Cliccare su "Avanti" in basso a destra per proseguire nella sezione "Domanda".

Nella sezione "**Domanda**" l'utente comincerà la compilazione della domanda compilando l'allegato A digitalizzato.

L'utente inserisce, nell'apposito riquadro, il codice di 14 cifre della marca da bollo da annullare.

| ANAGRAFICA              | DOMANDA | 3 ALLEGATI | 4 CONFERMA REGISTRAZIONE                                                                    |
|-------------------------|---------|------------|---------------------------------------------------------------------------------------------|
| npila la pratica        |         |            | SALVA BOZZA                                                                                 |
| Istanza di pertecipazio | ine     |            |                                                                                             |
| ALLEGATO A - DO         | MANDA   | P          |                                                                                             |
|                         |         |            | Inserire il codice di 14 cifre<br>presente sulla marca da bollo<br>riferita alla domanda: * |

I dati anagrafici del Legale Rappresentante saranno automaticamente riportati.

Inserendo il Codice Fiscale dell'azienda e cliccando su "**Recupera Dati Azienda**", se l'azienda è iscritta alla camera di commercio, saranno riportati automaticamente i seguenti dati:

- Ragione Sociale
- Forma Giuridica
- P. Iva
- Sede Legale

| Nome                                     | Cognome                        |               | nato/a a        |
|------------------------------------------|--------------------------------|---------------|-----------------|
| 1/1NCCN70                                | CARDIELE                       |               | CATANIZADO (CZ) |
| il                                       | residente in                   |               | via             |
| 07/44/4004                               | CATABITADO (C7)                |               | VIA VENETO 4    |
| C.F.                                     | codice fiscale azienda         |               |                 |
| CODUCIDCO COSCO CON                      | 105005550000                   |               |                 |
| Recupera dati azienda                    | Richiedente (indicare ragion   | e sociale): * |                 |
|                                          | ······                         |               |                 |
| forma giuridica *                        |                                | P.IVA *       |                 |
|                                          |                                | 00000004      |                 |
| con sede legale/fiscale in (Stato, Comun | ne, Provincia, CAP, indirizzo) | *             |                 |
|                                          |                                |               |                 |

Laddove non sia possibile recuperare questi dati il sistema consente all'utente di compilarli manualmente:

| Nome                                                                    | Cognome                                        | nato/a a                    |  |  |  |  |
|-------------------------------------------------------------------------|------------------------------------------------|-----------------------------|--|--|--|--|
| il<br>                                                                  | residente in                                   | via                         |  |  |  |  |
| C.F.                                                                    | codice fiscale azienda                         |                             |  |  |  |  |
| () Impossibile recuperare i dati dell'                                  | azienda. Verificare il codice fiscale o procec | ere inserendoli manualmente |  |  |  |  |
| Recupera dati azienda                                                   |                                                |                             |  |  |  |  |
| in qualità di Legale Rappresentante del Richi                           | edente (indicare ragione sociale): *           |                             |  |  |  |  |
|                                                                         |                                                |                             |  |  |  |  |
| forma giuridica *                                                       | P.IVA *                                        |                             |  |  |  |  |
| con sede legale/fiscale in (Stato, Comune, Provincia, CAP, indirizzo) * |                                                |                             |  |  |  |  |

Successivamente l'utente seleziona il tipo di impresa per cui sta presentando domanda tra micro, piccola o media e indica:

- N° occupati
- Fatturato Annuo
- Totale di Bilancio Annuo

# E INOLTRE DICHIARA

| ai sensi degli artt. 46 e 47 del D.P.R. 445 del 28/12/2000, consapevole delle sanzioni penali, nel caso di dichiarazioni non veritiere e |
|----------------------------------------------------------------------------------------------------|
| falsità negli atti, richiamate dall'art. 76, consapevole altresì che, nel caso di dichiarazioni non veritiere e falsità negli atti, il   |
| dichiarante sopra indicato decadrà dai benefici per i quali la stessa dichiarazione è rilasciata                                         |

|  | che | il | Ri | chi | ed | en | te |
|--|-----|----|----|-----|----|----|----|
|--|-----|----|----|-----|----|----|----|

| a. non ha richiesto o ottenuto altri Aiuti o finanziamenti pubblici per i medesimi Interventi e riguardanti gli acquisti o le spese di cui |
|----------------------------------------------------------------------------------------------------|
| al presente Avviso e rientranti nella definizione della somma forfettaria riconosciuta ai sensi degli artt. 53 (1) (c) e 94 del RDC;       |

| b. rientra nella definizione | di PMI   | di cui a | Decreto   | del  | Ministero | Attività  | Produttive    | del  | 18   | aprile  | 2005 | di | recepimento | della |
|------------------------------|----------|----------|-----------|------|-----------|-----------|---------------|------|------|---------|------|----|-------------|-------|
| raccomandazione comunita     | ria 2003 | /361/CE  | del 6 mag | ggio | 2003, non | ché in tư | tta la discip | lina | appl | icabile | ;    |    |             |       |

| 35              | 700000,00       | 900000,00              |
|-----------------|-----------------|------------------------|
| N. occupati     | Fatturato Annuo | Tot. di bilancio Annuo |
| Piccola Impresa |                 |                        |
| Microimpresa    |                 |                        |

| Media | Im | presa |
|-------|----|-------|
|       |    | PICSU |

In base al tipo di impresa indicato, sarà richiesto nella successiva sezione "Allegati" di allegare la Relazione Tecnica (per le micro imprese) o la Diagnosi Digitale (per le piccole e medie imprese)

L'utente indica se sussistono o meno rapporti di parentela con Dirigenti o Funzionari del Dipartimento Transizione digitale e attività Strategiche della Regione Calabria. Nel caso ne dichiari la sussistenza compila la tabella "**Rapporti di parentela**" indicando Nome, Cognome e Rapporto di parentela che lo lega al soggetto indicato.

Cliccare su "Aggiungi" per ogni rapporto da segnalare.

#### DICHIARA

ai sensi degli artt. 46 e 47 del D.P.R. 445 del 28/12/2000, consapevole delle sanzioni penali, nel caso di dichiarazioni non veritiere e falsità negli atti, richiamate dall'art. 76, consapevole altresì che, nel caso di dichiarazioni non veritiere e falsità negli atti, il dichiarante sopra indicato decadrà dai benefici per i quali la stessa dichiarazione è rilasciata

che NON SUSSISTONO alla data della sottoscrizione del presente documento nei suoi confronti e, "per quanto a sua diretta conoscenza", nei confronti di altri Legali Rappresentanti del Richiedente, rapporti di parentela o affinità entro il secondo grado o coniugali con Dirigenti o Funzionari del Dipartimento Transizione digitale e attività strategiche della Regione Calabria

che alla data della sottoscrizione del presente documento SUSSISTONO nei suoi confronti o, "per quanto a sua diretta conoscenza", nei confronti di altri Legali Rappresentanti del Richiedente, rapporti di parentela o affinità entro il secondo grado o coniugali con Dirigenti o Funzionari del Dipartimento Transizione digitale e attività strategiche della Regione Calabria per come indicato nella tabella sottostante che costituisce parte integrante della presente dichiarazione

| Aggiungi |            |                    |         |
|----------|------------|--------------------|---------|
|          | Rapporti d | li parentela       |         |
| NOME     | COGNOME    | RAPPORTO PARENTELA |         |
| MARIO    | ROSSI      | FRATELLO           | Elimina |

L'utente dichiara, scegliendo alternativamente una tra le due opzioni proposte, se l'azienda ha o meno una o più relazioni rilevanti con imprese, enti pubblici o altri soggetti e se ricade o meno nella definizione di "resistenti alla criminalità organizzata".

#### DICHIARA

di avere UNA O PIU' RELAZIONI RILEVANTI AI FINI DELLA DEFINIZIONE DELLA DIMENSIONE DI IMPRESA con imprese / Enti pubblici / altri soggetti.

di non avere UNA O PIU' RELAZIONI RILEVANTI AI FINI DELLA DEFINIZIONE DELLA DIMENSIONE DI IMPRESA con imprese / Enti pubblici / altri soggetti.

#### DICHIARA

di essere impresa ricadente nella definizione di "resistenti alla criminalità organizzata" secondo le previsioni di cui alla Legge Regionale n. 51/2023;

di NON essere impresa ricadente nella definizione di "resistenti alla criminalità organizzata" secondo le previsioni di cui alla Legge Regionale n. 51/2023.

 se l'utente ha dichiarato che l'azienda non ha una o più relazioni rilevanti con imprese, enti pubblici o altri soggetti il sistema proporrà da compilare l'Allegato E - DICHIARAZIONE SULLA DIMENSIONE DI IMPRESA AUTONOMA.

Compilare la tabella "Dimensioni d'Impresa" indicando per l'ultimo e penultimo esercizio:

- Numero di addetti
- Fatturato
- Totale Attivo Patrimoniale

#### ALLEGATO E

#### DICHIARAZIONE SULLA DIMENSIONE DI IMPRESA IMPRESA AUTONOMA

II/La sottoscritto/a, nel rispetto di quanto previsto dall'Allegato I del RGE (Reg. (UE) N. 651/2014),

#### DICHIARA

Che l'impresa Richiedente è definibile "IMPRESA AUTONOMA".

Pertanto, al fine della verifica delle dimensioni di impresa e nel rispetto di quanto previsto dall'Allegato I del RGE (Reg. (UE) N. 651/2014),

# DICHIARA

Che il Richiedente, in quanto IMPRESA AUTONOMA, ha i seguenti dati:

| dimensione d'impresa                      |                       |                         |  |  |
|-------------------------------------------|-----------------------|-------------------------|--|--|
| Natura dei Dati                           | nell'ultimo esercizio | nel penultimo esercizio |  |  |
| Addetti pari a (ULA):                     |                       |                         |  |  |
| Fatturato pari a (Euro):                  |                       |                         |  |  |
| Totale Attivo Patrimoniale pari a (Euro): |                       |                         |  |  |

NOTA

Riportare i dati degli ultimi due bilanci depositati, o, della dichiarazione dei redditi in caso di imprese non tenute al deposito dei bilanci.

Nel caso in cui il richiedente non sia tenuto al deposito dei bilanci presso il Registro delle Imprese Italiano deve allegare copia della dichiarazione dei redditi o di altro dacumento equivalente dal quale si possano verificare i dati sopra indicati.

Qualora siano intervenute successive variazioni (ad esempio in caso di fusioni, scissioni, cessioni o acquisti di aziende o rami di aziende) indicare i dati formendo ogni dacumentazione a supporto di quanto indicato.

Ai fini di definire la documentazione da allegare nella successiva sezione "Allegati" l'utente dichiara:

- se l'azienda è soggetta all'obbligo di deposito di bilancio (nel caso in cui la risposta sia negativa sarà richiesto di allegare, nella successiva sezione, copia della dichiarazione dei redditi o di altro documento equivalente dal quale si possano verificare i dati indicati);
- se sono intervenute successive variazioni (*nel caso in cui la risposta sia affermativa sarà richiesto di allegare, nella successiva sezione, la documentazione a supporto di quanto indicato*)

| Indicare se il richiedente è tenuto  | al deposito dei bilanci presso il Registro delle Imprese Italiano |
|--------------------------------------|-------------------------------------------------------------------|
| Obbligo Deposito Bilancio? *         |                                                                   |
| SI                                   | ~                                                                 |
| Sono intervenute successive variazio | oni? *                                                            |
| SI                                   | ~                                                                 |

Allegare eventuale documentazione necessaria, in base a quanto sopra indicato, nella successiva Sezione Allegati.

 se l'utente ha dichiarato che l'azienda non ha una o più relazioni rilevanti con imprese, enti pubblici o altri soggetti il sistema proporrà da compilare l'Allegato D - DICHIARAZIONE SUL REQUISITO DI PMI IMPRESA CHE HA RELAZIONI RILEVANTI CON ALTRE IMPRESE.

Compilare la tabella "**Relazioni Rilevanti**" indicando per ognuna delle imprese con cui si hanno relazioni **Nominativo, Codice Fiscale, Descrizione della relazione** e **Bilancio di riferimento**.

Cliccare su "Aggiungi" per ogni occorrenza da inserire.

ALLEGATO D

DICHIARAZIONE SUL REQUISITO DI PMI IMPRESA CHE HA RELAZIONI RILEVANTI CON ALTRE IMPRESE

II/La sottoscritto/a, nel rispetto di quanto previsto dall'Allegato I del RGE (Reg. (UE) N. 651/2014),

#### DICHIARA

Che il richiedente HA UNA O PIU' RELAZIONI RILEVANTI AI FINI DELLA DEFINIZIONE DELLA DIMENSIONE DI IMPRESA con le imprese / Enti pubblici / altri soggetti di seguito indicati:

| Aggiungi                               |                                  |                                                            |                                                 |                                         |         |
|----------------------------------------|----------------------------------|------------------------------------------------------------|-------------------------------------------------|-----------------------------------------|---------|
|                                        | Relazioni Rilevanti              |                                                            |                                                 |                                         |         |
| Nomina<br>Impresa<br>Pubblico<br>sogge | ativo<br>/Ente<br>/altri<br>etti | cod. fiscale<br>Impresa/Ente<br>Pubblico/altri<br>soggetti | Descrizione della<br>relazione<br>intercorrente | Inclusa nel Bilancio<br>consolidato di: |         |
|                                        |                                  |                                                            | 6                                               | 6                                       | Elimina |

Compilare la tabella 1 - "Dati relativi all'impresa Richiedente" indicando per l'ultimo e penultimo esercizio:

- Numero di addetti
- Fatturato
- Totale Attivo Patrimoniale

### DICHIARA

Che le informazioni necessarie per la verifica delle dimensioni di impresa sono quelle indicate nelle seguenti tabelle:

| TABELLA 1 - Dati relativi all'Impresa Richiedente |                       |                         |  |  |
|---------------------------------------------------|-----------------------|-------------------------|--|--|
| Dati impresa                                      | nell'ultimo esercizio | nel penultimo esercizio |  |  |
| Addetti pari a (ULA):                             |                       |                         |  |  |
| Fatturato pari a (Euro):                          |                       |                         |  |  |
| Attivo Patrimoniale pari a (Euro):                |                       |                         |  |  |

#### NOTA per la compilazione della tabella 1

Riportare i dati degli ultimi due bilanci depositati, o, della dichiarazione dei redditi in caso di Imprese non tenute al deposito dei bilanci.

Nel caso in cui il richiedente non sia tenuto al deposito dei bilanci presso il Registro delle Imprese Italiano deve allegare copia della dichiarazione dei redditi o di altro documento equivalente dal quale si possano verificare i dati sopra indicati.

Qualara siano intervenute successive variazioni (ad esempio in caso di fusioni, scissioni, cessioni o acquisti di aziende o rami di aziende) indicare i dati fornendo ogni documentazione a supporto di quanta indicata

In caso sia disponibile il bilancio consolidato (D. Lgs. n. 127 del 9 aprile 1991), riportare i dati del bilancio consolidato e non compilare le tabelle con i dati relativi alle Imprese collegate.

Ai fini di definire la documentazione da allegare nella successiva sezione "Allegati" l'utente dichiara:

 se l'azienda è soggetta all'obbligo di deposito di bilancio (nel caso in cui la risposta sia negativa sarà richiesto di allegare, nella successiva sezione, copia della dichiarazione dei redditi o di altro documento equivalente dal quale si possano verificare i dati indicati)

- se sono intervenute successive variazioni (nel caso in cui la risposta sia affermativa sarà richiesto di \_ allegare, nella successiva sezione, la documentazione a supporto di quanto indicato)
- se è disponibile o meno Bilancio Consolidato: \_
  - o in caso di risposta affermativa la tabella 1 va compilata con i dati del bilancio consolidato e non è richiesto compilare le successive tabelle 2 e 3 con i dati relativi alle Imprese collegate;
  - o in caso di risposta negativa l'utente deve compilare le tabelle 2 e 3 con i dati delle Imprese Collegate (sarà necessario inserire almeno un'occorrenza in una delle 2 tabelle).

| 1                                 |             |
|-----------------------------------|-------------|
| Indicare se il richiedente e te   | nuto al de  |
| Obbligo Deposito Bilancio? *      |             |
| NO                                | ~           |
| È disponibile il bilancio consoli | dato? *     |
| SI                                | ~           |
| Sono intervenute successive va    | riazioni?*  |
| SI                                | ~           |
| Allegare eventuale documen        | tazione nec |

Nel caso sia necessario compilare le tabelle 2 e 3 cliccare su "Aggiungi" per ogni occorrenza da aggiungere e per ognuna compilare tutti i campi.

|                                                  | a di persone fisiche         |                         |
|--------------------------------------------------|------------------------------|-------------------------|
| Elimina                                          |                              |                         |
| Impresa (Denominazione)                          | Codice Fiscale               | Quota (%)               |
| Addetti nell'ultimo esercizio (ULA)              | Addetti nel penultimo eserci | zio (ULA)               |
| Fatturato nell'ultimo esercizio (Euro)           | Fatturato nel penultimo eser | rcizio (Euro)           |
| Attivo Patrimoniale nell'ultimo esercizio (Euro) | Attivo Patrimoniale nel penu | Iltimo esercizio (Euro) |

NOTA per la compilazione della tabella 2 Riportare i dati degli ultimi due bilanci depositati, o, della dichianzione dei redditi in caso di imprese non tenute al deposito dei bilanci. Nel caso in cui il richiedente non sia tenuto al deposito dei bilanci presso il Registra delle Imprese Italiano deve allegore capita della dichianzione dei redditi o di altro docume equivalente dal quale si possano verificare i dati sopra indicati.

equivemento an quies sposiono venjecuer con sport manon. Qualara siano intervenute successive variazioni (ad esempio in caso di fusioni, scissioni, cessioni o acquisti di aziende o rami di aziende) indicare i dati famendo ogni Accumentazione supporta di quanto indicato. Non riportare i dati delle Imprese incluse nel bilancio consolidato che comprende i dati dell'Impresa richiedente.

| TABELLA 3 – dati relativi<br>Elimina                                                                                                    | alle Imprese Associate (e loro Imprese Collegate)                                                                                                    |
|----------------------------------------------------------------------------------------------------|----------------------------------------------------------------------------------------------------|
| mpresa (Denominazione)                                                                                                    | Codice fiscale Quota (%)                                                                                                    |
| Addetti nell'ultimo esercizio (ULA)                                                                                                    | Addetti nel penultimo esercizio (ULA)                                                                                                    |
| Fatturato nell'ultimo esercizio (Euro)                                                                                                    | Fatturato nel penultimo esercizio (Euro)                                                                                                    |
| Attivo Patrimoniale nell'ultimo esercizio (Euro)                                                                                                    | Attivo Patrimoniale nel penultimo esercizio (Euro)                                                                                                    |
| NOTA per la compliatione della tabella 3<br>Riportare i dati degli ultimi due bilanci depositati, a della dicharazione<br>desosi ni ul i influedente non sia tenuto di deposita dei bilanci pri<br>equivelente dal quale si possano verificare i dati sogni midicati. | dei redditi in caso di Imprese non terute al deposito dei bilanci.<br>sso il Registra delle Imprese Italiano deve allegare capia della dichiarazione dei redditi o di altro docume<br>en di fundai, cristinai, carcinai a provisti di attanda a marii di mitanda informa i dati famanda a |

documentazione a supporto di quanto indicato. Non riportare i dati delle Imprese incluse nel bilancio consolidato che comprende i dati dell'Impresa richiedente

Allegare eventuale documentazione necessaria, in base a quanto sopra indicato, nella successiva Sezione Allegati.

L'utente, infine, riporta il totale del contributo richiesto, coerentemente con quanto già indicato nell'Allegato B – Relazione Tecnica o Allegato C – Diagnosi Digitale nella "Sezione 1: Anagrafica del progetto".

| Allegare eve                    | tuale documentazione necessaria, in base a quanto sopra indicato, nella successiva Sezione Allegati.                                                 |                  |
|---------------------------------|----------------------------------------------------------------------------------------------------|------------------|
| CONTRIBUT                       | O RICHIESTO                                                                                                    |                  |
| Indicare il co<br>dell'Allegato | ntributo totale richiesto inserito nella tabella "Sezione 1: Anagrafica del progetto" dell'Allegato B - Relazione Tecnica o<br>C - Diagnosi Digitale |                  |
| Importo: *                      |                                                                                                    |                  |
| ← INDIETRO                      |                                                                                                    | ightarrow Avanti |

Cliccare su "Avanti" per proseguire nella sezione "Allegati".

Nella sezione "Allegati" sarà richiesto di allegare tutta la documentazione necessaria in base a quanto indicato in fase di compilazione della domanda.

L'utente troverà il format dell'allegato B Relazione Tecnica o dell'allegato C – Diagnosi Digitale che può eventualmente scaricare e compilare cliccando su "**Scarica**" in corrispondenza della voce "DIAGNOSI DIGITALE O RELAZIONE TECNICA DA SCARICARE E FIRMARE DIGITALEMTE".

| Voucher po<br>Istanza di partecipa<br>AZIONE 1.2.4 | <b>er la transizione digitale delle PMI</b><br>zione all'Avviso Voucher per la transizione digitale delle PMI - PF | I CALABRIA FESR FSE+ 2021 – 2027 PI | ⊗ <b>esci</b><br>Riorita' 1 -       |
|----------------------------------------------------|----------------------------------------------------------------------------------------------------|-------------------------------------|-------------------------------------|
|                                                    | OMANDA                                                                                                    |                                     | (4) CONFERMA REGISTRAZIONE          |
| llega i document                                   | ti obbligatori.                                                                                                    |                                     |                                     |
| Obbligatorio                                       | Тіро                                                                                                    |                                     |                                     |
| NO                                                 | DIAGNOSI DIGITALE O RELAZIONE TECNICA DA SCARICA<br>FIRMARE DIGITALEMTE                                            | ARE E allegato_b.docx               | 🛃 Scarica 🖉 🖂 Elimina               |
| SI SI                                              | ALLEGATO B - RELAZIONE TECNICA (AI SENSI DEL'ART.<br>DELL'AVVISO)                                                  | 9.1                                 | Scegli file Nessun file selezionato |
|                                                    | 80                                                                                                    |                                     | ightarrow avanti                    |

Dopo aver compilato in tette le sue parti il documento l'utente appone la sua firma digitalmente.

Successivamente cliccando su "**Scegli file**" per selezionare il documento e poi su "**Allega**", in corrispondenza dell'allegato richiesto (B o C) il file viene caricato in piattaforma.

| AI   | Allega i documenti obbligatori. |                                                                                      |                                     |  |  |  |
|------|---------------------------------|--------------------------------------------------------------------------------------|-------------------------------------|--|--|--|
|      | Obbligatorio                    | Тіро                                                                                 |                                     |  |  |  |
|      | NO                              | DIAGNOSI DIGITALE O RELAZIONE TECNICA DA SCARICARE E<br>FIRMARE DIGITALEMTE          | allegato_b.docx 🛃 Scarica 🕞 Elimina |  |  |  |
| Alle | SI SI                           | ALLEGATO B - RELAZIONE TECNICA (AI SENSI DEL'ART.9.1<br>DELL'AVVISO)<br>obbligatori. | Scegli file Nessun file selezionato |  |  |  |
|      | Obbligatorio                    | Тіро                                                                                 |                                     |  |  |  |
|      | NO                              | DIAGNOSI DIGITALE O RELAZIONE TECNICA DA SCARICARE E<br>FIRMARE DIGITALEMTE          | allegato_b.docx 🕒 Scarica 🕞 Elimina |  |  |  |
|      | SI                              | ALLEGATO B - RELAZIONE TECNICA (AI SENSI DEL'ART.9.1<br>DELL'AVVISO)                 | Scegli file allegat_b pdf           |  |  |  |

Dopo aver inserito tutta la documentazione richiesta cliccare su "Avanti" per proseguire nella sezione "Conferma Registrazione".

In questa sezione si visualizza il riepilogo della domanda compilata.

L'utente potrà scaricare la domanda di partecipazione attraverso il tasto "**Scarica domanda**", verificare le informazioni e procedere con la firma digitale.

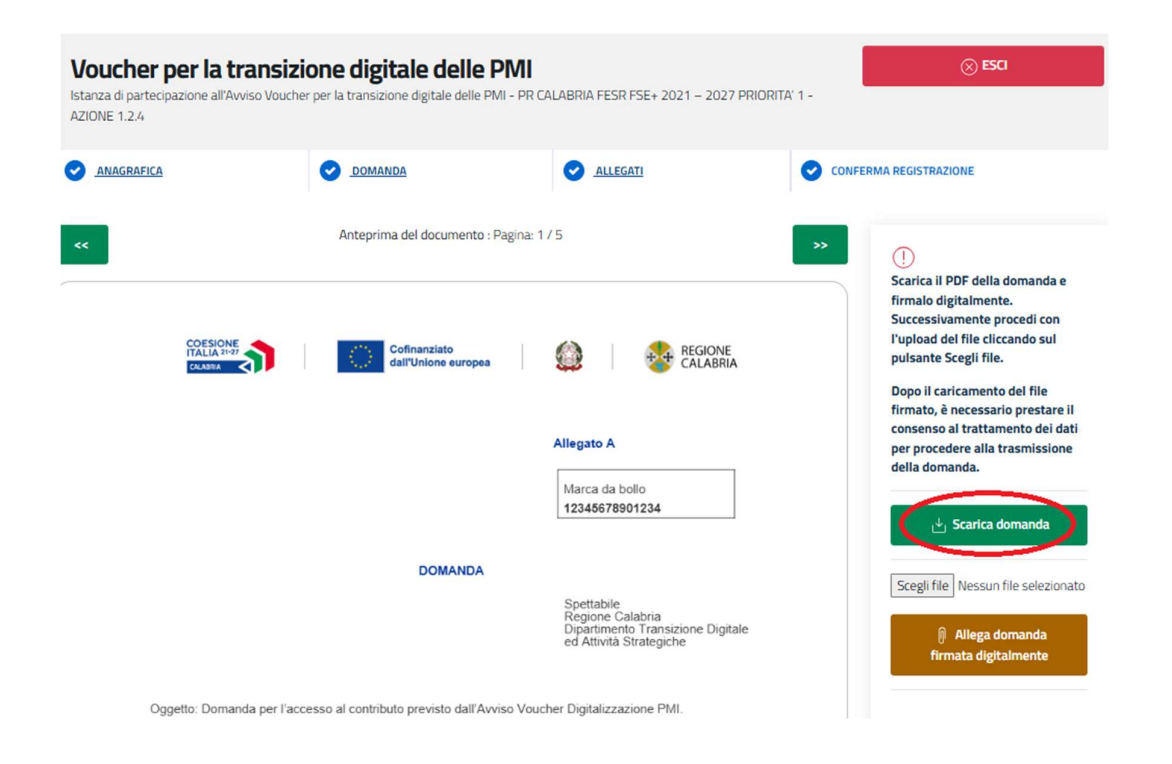

Successivamente cliccare su "Scegli file" per selezionare il documento firmato digitalmente e successivamente su "Allega domanda firmata digitalmente".

Spuntare la voce di consenso e cliccare su "Trasmetti la tua domanda" per completare l'invio.

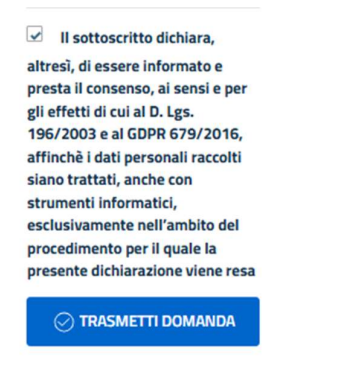

Si visualizzerà un messaggio di conferma riportante l'id della domanda e i dati di protocollo.

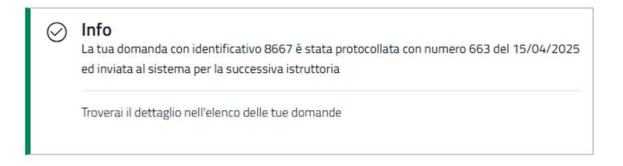